# INSTRUCTIVO PARA LLENADO DE SOLICITUD DE LA CONVOCATORIA 2020 ESTABLECIMIENTO DE UNA RED DE ESPACIOS DE ACCESO UNIVERSAL AL CONOCIMIENTO CIENTÍFICO, TECNOLÓGICO Y HUMANÍSTICO A TRAVÉS DEL ARTE

Para dudas y aclaraciones respecto a las Bases, Demanda Específica y Términos de Referencia, dirigirse al correo <u>redauc@conacyt.mx</u>.

Si al momento de utilizar las aplicaciones o sistemas CONACYT, se presenta algún error o problema técnico, favor de llamar o enviar un mensaje de correo electrónico a:

## Centro de Soporte Técnico

cst@conacyt.mx

Asistencia telefónica:

Ciudad de México y área metropolitana: 55 5322 7708

Interior de la República: 800 800 8649

Horario de atención:

Lunes a viernes: 9:00 a 16:00 horas. (Horarios del centro de México en días hábiles)

### LLENADO DE SOLICITUD

1) Ingresar al sistema de fondos en la página <u>http://people.conacyt.mx/generador-view-angular/index.html?application=FONDOS#/login</u>

### 2) Seleccionar Sistema de FONDOS Proponente

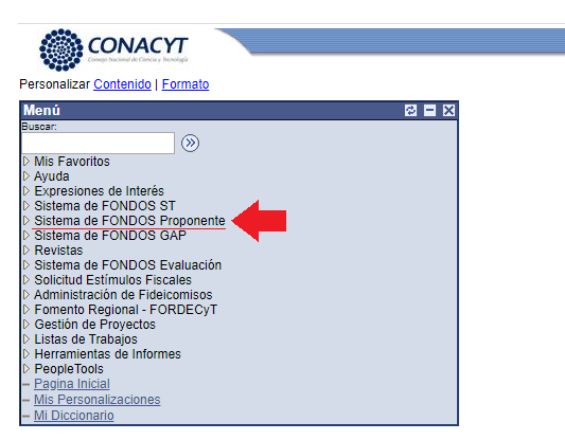

#### 3) Seleccionar Solicitud.

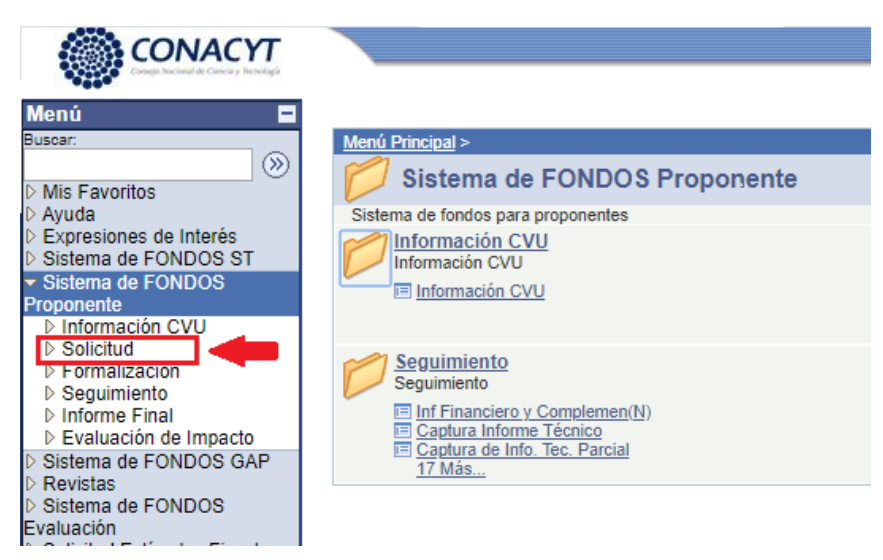

4) seleccionar Captura de Solicitud.

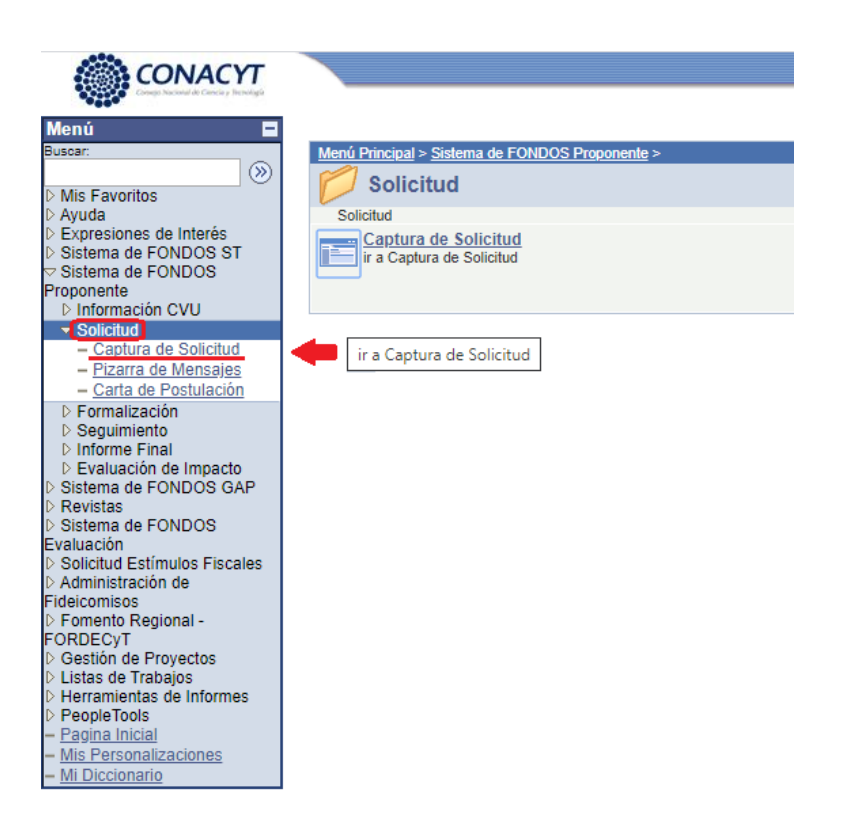

5) En **Fondo** dar *clic* en la lupa  $^{ extsf{Q}}$  . Elegir el Fondo FOP06 Comunicación

| State CONACYT                                                                                                    |
|----------------------------------------------------------------------------------------------------|
| Compared a local de la compared de la compared de la compar |
| nú 🛛                                                                                                    |
| ar E0012 UNIDAD TÉCNICA DE PROYECTOS                                                                                                    |
| E0013 APOYO COMPLEMENTARIO CÁTEDRAS                                                                                                    |
| EE004 APOYOS INSTITUCIONALES DADER                                                                                                    |
| ruda ESEI0 Cartera de Provectos                                                                                                    |
| xpresiones de Interés ESEIS Programa Estímulos Fiscales                                                                                                    |
| stema de FONDOS ST F0001 Centros de Investigación                                                                                                    |
| stema de FONDOS F0002 Coordinación Provectos Inf Est                                                                                                    |
| F0003 Desarrollo Científico                                                                                                    |
| F0004 Desarrollo Regional                                                                                                    |
| F0005 Desarrollo Tecnológico e Innov                                                                                                    |
| Captura de Solicitud F0006 Dirección Cooperación Internac                                                                                                    |
| Pizarra de Mensajes F0007 Planeación y Evaluación                                                                                                    |
| - Carta de Postulación F0008 Posgrado y Becas                                                                                                    |
| Formalización FICXP Fondo Institucional Sin Conv                                                                                                    |
| FOP01 DESARROLLO CIENTIFICO 1                                                                                                    |
| Evaluación de Impacto EOP02 DESARROLLO CIENTIFICO 2                                                                                                    |
| Evistas EOP03 DESARROLLO TÉCNOLOGICO 1                                                                                                    |
| olicitud Estímulos Fiscales EOP04 DESARROLLO TÉCNOLOGICO 2                                                                                                    |
| dministración de FOP05 FORDECYT CABI                                                                                                    |
| icomisos FOP06 COMUNICACION                                                                                                    |
| omento Regional - GNJTO Fomix Guanajuato                                                                                                    |
| H0001 UNIDAD DE ASUNTOS JURÍDICOS                                                                                                    |
| estion de Proyectos<br>H2020 Programa Horizonte 2020                                                                                                    |
| erramientas de Informes 10002 FONDO INSTITUCIONAL                                                                                                    |
| eopleTools 10003 Fondo SEP - CONACYT                                                                                                    |
| agina Inicial 10004 Consorcios de Innovacion                                                                                                    |
| is Personalizaciones 10005 Fot infra CPIS                                                                                                    |
| Diccionario 10006 Formación de Doctores                                                                                                    |
| 10007 Consolid Inst (Repatriación)                                                                                                    |
| 10008 INCORPORACION                                                                                                    |
| 10009 Fondo Especial Institucional                                                                                                    |
| 10010 INTERNACIONAL                                                                                                    |
| 10011 ESTANCIAS INDUSTRIA                                                                                                    |
| 10012 REDES                                                                                                    |
| 10013 Fondo Conacyt                                                                                                    |
| 10014 Historico                                                                                                    |

6) En Convocatoria dar clic en la lupa  $^{ extsf{Q}}$  . Elegir la única convocatoria disponible.

| CONACYT                                                                                                    |                                                                                                    |
|----------------------------------------------------------------------------------------------------|----------------------------------------------------------------------------------------------------|
| Menú Buscar<br>Buscar<br>D Mis Favoritos<br>D Ayuda<br>D Expresiones de Interés<br>D Sistema de FONDOS ST<br>O Sistema de FONDOS<br>Proponente<br>D Información CVU<br>St Stefand                                                                                                    | Consultar Convocatoria<br>Fondo: FOP06<br>Convocatoria: Comienza por ~<br>Convocatoria: Comienza por ~<br>Descripción: Comienza por ~                                                                                                    |
| Captura de Solicitud Pizarra de Mensajes Carta de Postulación Pormalización D Formalización el Impacto D Informe Final D Evaluación de Impacto Solicitud Estimulos Fiscales Administración de Fideicomisos Poronento Regional - FORDECYT D Gestión de Proyectos D Listas de Trabajos D Herramientas de Informes D People Tools Pagina Inicial Mis Personalizaciones Mi Diccionario | Consultar     Borrar     Cancelar     Consulta Básica       Resultados de Búsqueda     Ver Todo     Prinero (1 161)     Útimo       Ver Todo     Prinero (1 161)     Útimo       Convocatoria     Descripción       FOP06-2020-01     Establecimiento de una Red |

7) Seleccionar Nuevas Solicitudes.

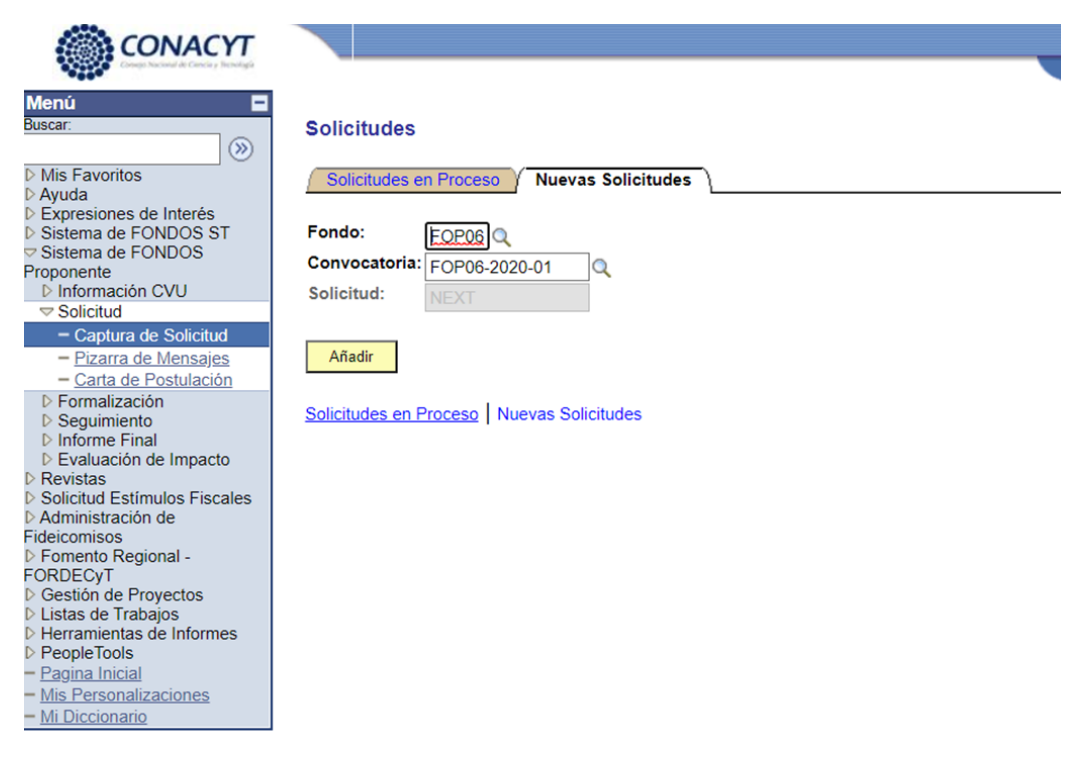

8) Dar clic en Añadir.

Ya puede comenzar a llenar la solicitud.